## Petunjuk Penggunaan HPC Server FTMD ITB – Node LINUX

v0.1.

## Daftar Isi

| 1 | Intro                                 | 1   |
|---|---------------------------------------|-----|
| 2 | Pengaturan PuTTY                      | . 1 |
| 3 | Akses HPC Node LINUX Menggunakan CLI  | . 3 |
| 4 | Instalasi Xming                       | 5   |
| 5 | Akses HPC Node Ubuntu Menggunakan GUI | . 7 |

### 1 Intro

Server HPC FTMD ITB dapat diakses secara jarak jauh melalui internet dengan dua cara, *command line interface (CLI)* dan *graphic user interface (GUI)*. Pada dokumen ini akan ditunjukkan langkah-langkah untuk mengakses server HPC OS Linux menggunakan OS Windows.

Terdapat dua perangkat lunak yang perlu diinstall untuk mengakses server HPC:

- 1. PuTTY (untuk mengakses SSH).
- 2. Xming (untuk mirror User Interface dari HPC).

Untuk mengakses HPC dengan CLI cukup menggunakan program PuTTY, sedangkan untuk mengakses GUI diperlukan program Xming. Fitur GUI hanya tersedia di HPC Node 1 – Ubuntu.

Pada bagian berikutnya adalah cara untuk instalasi perangkat lunak serta cara penggunaan HPC.

# 2 Pengaturan PuTTY

Aplikasi PuTTY berfungsi untuk membuat sambungan SSH dengan HPC Server ITB. Untuk mengunduh program PuTTY dapat mengikuti tautan berikut:

#### https://www.putty.org

Apabila program PuTTY sudah terinstall, maka yang perlu dilakukan hanyalah pengaturan untuk pilihan alamat IP serta mencentang pilihan X11 forwarding. Masuk ke menu SSH -> X11

| 🕵 PuTTY Configuratio | 1                                                                                                    | ? ×            |
|----------------------|----------------------------------------------------------------------------------------------------|----------------|
| Category:            |                                                                                                    |                |
| Category:<br>        | Options controlling SSH<br>X11 forwarding<br>Enable X11 forwarding<br>X display location<br>Remote X11 authentication proto<br>MIT-Magic-Cookie-1 | K11 forwarding |
| Bugs<br>More bugs    | ,                                                                                                    |                |
| About H              | elp <u>O</u> per                                                                                                    | <u>C</u> ancel |

1. Centang kotak bertulisakan Enable X11 forwarding. Agar tidak perlu mencentang pilihan tersebut setiap kali akan mengakses server, maka sebaiknya dibuat profil baru. Setelah mencentang pilihan, masuk lagi ke menu Session (paling atas).

| 🕵 PuTTY Configurati | ion          |                                             | ? ×            |
|---------------------|--------------|---------------------------------------------|----------------|
| Category:           |              |                                             |                |
| Session             | ^            | Basic options for your PuTTY see            | ssion          |
| Logging             |              | Specify the destination you want to connect | ct to          |
|                     |              | Host Name (or IP address)                   | Port           |
| Keyboard            |              | 167.205.57.59                               | 22             |
| Features            |              | Connection type:                            |                |
| ⊡ · Window          |              | O Raw O Telnet O Rlogin ● SSH               | ○ Serial       |
| Appearance          |              |                                             |                |
| Behaviour           |              | Load, save or delete a stored session       |                |
| ···· Translation    |              | Saved Sessions                              |                |
| Selection           |              | HPCFIMD                                     |                |
| Colours             |              | Default Settings                            | Load           |
| Data                |              | HPCFIMD                                     |                |
| Proxy               |              |                                             | Sa <u>v</u> e  |
| Telnet              |              |                                             | <u>D</u> elete |
| Rlogin              |              |                                             |                |
| SSH                 |              | ·                                           |                |
| Kex                 |              | Close window on exit:                       |                |
| Host keys           |              | ○ Always ○ Never ● Only on cl               | ean exit       |
| H- Auth             | ~            |                                             |                |
| :                   |              |                                             |                |
| About               | <u>H</u> elp | <u>O</u> pen                                | <u>C</u> ancel |

2. Biarkan Port tetap berisi 22. Masukkan Host Name sesuai alamat Node HPC FTMD ITB. Berikut adalah tabel alamat IP tiap Node Ubuntu:

| NO | SEVER    | OS             | IP            | NETMASK       | GATEWAY      |
|----|----------|----------------|---------------|---------------|--------------|
| 1  | NODE - 1 | Ubuntu Desktop | 167.205.57.59 | 255.255.255.0 | 167.205.57.1 |
| 2  | NODE - 2 | Ubuntu CLI     | 167.205.57.60 | 255.255.255.0 | 167.205.57.1 |
| 3  | NODE - 3 | Ubuntu CLI     | 167.205.57.61 | 255.255.255.0 | 167.205.57.1 |

3. Masukkan nama di kotak isian di bawah Saved Sessions, lalu klik Save. Profil tersebut telah disimpan di PuTTY, dan selanjutnya hanya tinggal mengklik profil tersebut untuk mengatur PuTTY agar dapat menggunakan SSH dengan X11 forwarding.

### 3 Akses HPC Node LINUX Menggunakan CLI

- 1. Jalankan program OpenVPN dengan pengaturan untuk masuk ke VPN ITB. Untuk lebih jelasnya terkait OpenVPN dapat mengikuti langkah-langkah yang ada pada tautan berikut:
- → <u>https://ditsti.itb.ac.id/instalasi-dan-konfigurasi-openvpn-itb/</u>

| 🙄 OpenVPN Connection (itb-vista) —                                                                                                    | 🔁 OpenVPN Connection (itb-vista) — 🗆 🛛 🕹 |       |  |  |  |
|----------------------------------------------------------------------------------------------------|------------------------------------------|-------|--|--|--|
| Current State: Connecting                                                                                                    |                                          |       |  |  |  |
| Wed Feb 03 17:22:50 2021 OpenVPN 2.4.0 x86_64-w64-mingw32 [SSL (OpenSSL)] [LZO] [L         Wed Feb 03 17:22:50 2021 Windows version 6.2 (Windows 8 or greater) 64bit         Wed Feb 03 17:22:50 2021 Management of 6.2 (Windows 8 or greater) 64bit         Wed Feb 03 17:22:50 2021 MANAGEMENT: TCP Socket listening on [AF_INET]127.0.0.1:25         Wed Feb 03 17:22:50 2021 N         Wed Feb 03 17:22:50 2021 N         Wed Feb 03 17:22:50 2021 N         Wed Feb 03 17:22:50 2021 M         Wed Feb 03 17:22:50 2021 M         Wed Feb 03 17:22:50 2021 M         Wed Feb 03 17:22:50 2021 M         Wed Feb 03 17:22:50 2021 M         Wed Feb 03 17:22:50 2021 M         Wed Feb 03 17:22:50 2021 M         Wed Feb 03 17:22:50 2021 M         Wed Feb 03 17:22:50 2021 M         Wed Feb 03 17:22:50 2021 M         Wed Feb 03 17:22:50 2021 M         Wed Feb 03 17:22:50 2021 M         Wed Feb 03 17:22:50 2021 M         Password:         Save password         OK       Cancel | Z4] [PKCS11<br>5340<br>40                | ] [AE |  |  |  |
| <                                                                                                    |                                          | >     |  |  |  |
| Disconnect                                                                                                    | Hide                                     |       |  |  |  |

2. Buka aplikasi PuTTY

| All Apps Documents Web           | More 🔻 | R                                |
|----------------------------------|--------|----------------------------------|
| Best match                       |        |                                  |
| PuTTY<br>App                     |        |                                  |
| Apps                             |        | PuTTY                            |
| PuTTYgen                         | >      | App                              |
| Documents - This PC              |        |                                  |
| B putty - in formats             | >      | □ <sup>-</sup> Open              |
| B putty - in formats             | >      | 🗟 Run as administrator           |
| 📓 putty - in formats             | >      | Den file location                |
| B putty - in formats             | >      | -🗁 Pin to Start                  |
| Search work and web              |        | -⇔ Pin to taskbar<br>i Uninstall |
| PuTTY - See work and web results | >      |                                  |

3. Pilih profil koneksi yang telah dibuat sebelumnya, lalu klik tombol Load.

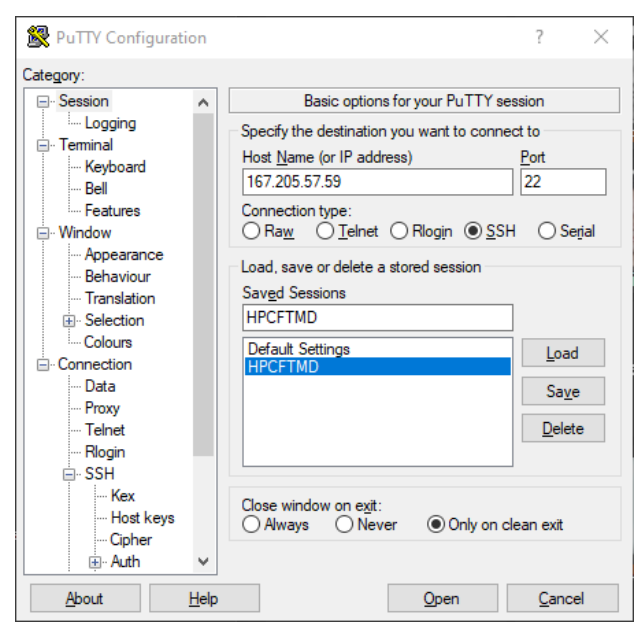

4. Masukkan username dan password yang sudah diberikan

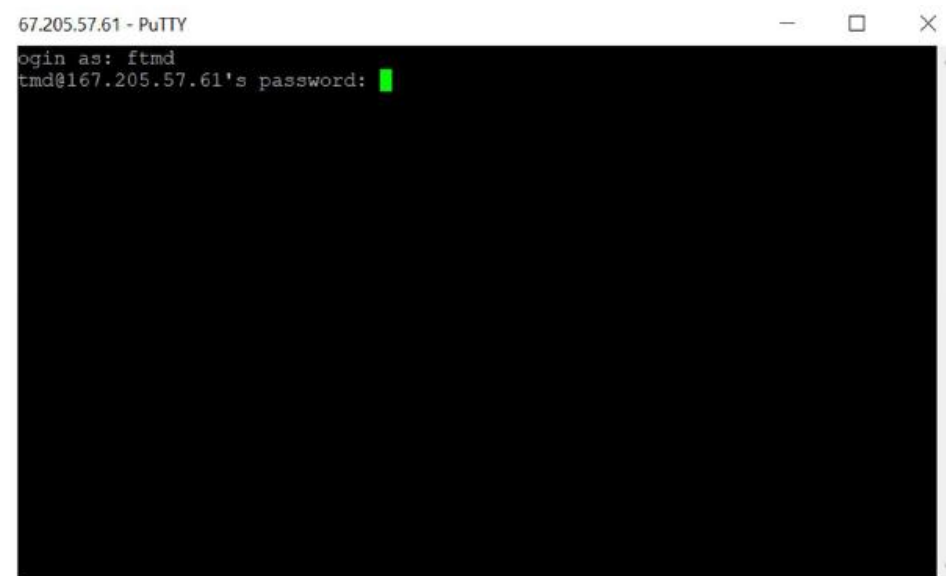

5. Tampilan akan menjadi seperti berikut apabila sudah berhasil login.

| 🗬 ftmd@ftmd: ~                                                                                                    | _      | - 🗆      | ×      |
|----------------------------------------------------------------------------------------------------|--------|----------|--------|
| <pre># # Please read the instructions carefully # # # # # # # # # # # # # # # # # #</pre>                                                                                                    |        |          | ^      |
| *<br>*<br>**********************************                                                                                                    | *****  | ******   | ****   |
| The instructions:<br>1. You can only use 100GB of harddrive, please use additions and the second second secon | onal c | loud rep | osit   |
| ory by your own.<br>2. The server will be upgraded and restarted on the first<br>at 00:00:01 am. Thus, please, save your work before that!<br>3. Please use parallel processing libraries (e.g. openMP)                                                                                                    | day o  | n each m | onth   |
| <ul> <li>9. Fields use parameter processing infairles (e.g. openne, p.org/) with the appropriate number of cores.</li> <li>4. Don't be hasitate to contact us at hpc@ftmd.itb.ac.id id if you have a problem.</li> </ul>                                                                                                    | or hpc | ftmd@itb | .ac.   |
| ************************* Have a nice day! ************************************                                                                                                    | **     |          |        |
| Last login: Wed Dec 30 15:34:39 2020 from 103.107.7.250                                                                                                    |        |          |        |
| ftmd@ftmd:~\$                                                                                                    |        |          | $\sim$ |

### 4 Instalasi Xming

Xming adalah aplikasi yang berfungsi untuk menampilkan tampilan layar dari server HPC ke layar komputer. Aplikasi tersebut dapat diunduh dari scourgeforge dengan alamat berikut:

→ <u>https://sourceforge.net/projects/xming/</u>

Setelah mengunduh aplikasi Xming, ikut langkah-langkah berikut untuk meng-install dan mengatur Xming.

| ightarrow Xming X Server for Window $	imes$ | +                    |                                                                   |                           |           |  |
|---------------------------------------------|----------------------|-------------------------------------------------------------------|---------------------------|-----------|--|
| C 88 B sourceforge.net/projects/xming/      |                      |                                                                   |                           |           |  |
|                                             | SOURCE FORGE         |                                                                   |                           |           |  |
|                                             | Open Source Software | Business Software                                                 | Resources                 |           |  |
|                                             |                      |                                                                   | /XmingXServer for Windows |           |  |
|                                             | X Wind<br>Brough     | ning X S<br>low System Server for V<br>it to you by: colinharrisc |                           | r Windows |  |
|                                             | Downloads: 10,225    | This Week                                                         |                           |           |  |
|                                             |                      | Get Up                                                            | dates Share This          |           |  |
|                                             | Windows              |                                                                   |                           |           |  |
|                                             | Summary              |                                                                   | Files                     | Reviews   |  |
|                                             |                      |                                                                   |                           |           |  |

Xming is the leading X Window System Server for Microsoft Windows 8/7/Vista/XP (+ server 2012/2008/2003). It simple to install and because it is standalone native Microsoft Windows, easily made portable (not needing a machi

| 🐹 Setup - Xming                                                                                                    |         |         | ×            |
|----------------------------------------------------------------------------------------------------|---------|---------|--------------|
| Select Components<br>Which components should be installed?                                                                   |         |         | $\mathbf{X}$ |
| Select the components you want to install; clear the components you d<br>install. Click Next when you are ready to continue. | o not w | vant to |              |
| Full installation                                                                                                    |         | 、<br>、  | 1            |
| Xming binary                                                                                                    |         | 4.1 ME  | 3            |
| Non US Keyboard support                                                                                                    |         | 3.4 ME  | 3            |
| XLaunch wizard - frontend for Xming                                                                                          |         | 1.0 ME  | 3            |
| Run utility - start programs with hidden console window                                                                      |         | 0.1 ME  | 3            |
| Normal PuTTY Link SSH client                                                                                                 |         | 0.3 ME  | 3            |
| Portable PuTTY Link SSH client - use with Portable PuTTY     Don't install an SSH client                                     |         | 0.3 ME  | 3            |
| Current selection requires at least 9.3 MB of disk space.                                                                    | >       | Car     |              |

1. Pilih menu Full installation saat meng-install Xming. Klik Next untuk melanjutkan proses instalasi.

| 💥 Setup - Xming                                                               | —       |         | ×            |
|-------------------------------------------------------------------------------|---------|---------|--------------|
| Select Start Menu Folder<br>Where should Setup place the program's shortcuts? |         |         | $\mathbf{X}$ |
| Setup will create the program's shortcuts in the following Star               | t Menu  | folder. |              |
| To continue, click Next. If you would like to select a different folder, cl   | ick Bro | wse.    |              |
| Xming                                                                         | E       | Browse  |              |
|                                                                               |         |         |              |
| Don't create a Start Menu folder                                              |         |         |              |
| < <u>B</u> ack <u>N</u> ex                                                    | t >     | Ca      | ncel         |

2. Pilih tempat Start Menu tempat Xming akan ditaruh. Klik Next untuk melanjutkan proses instalasi.

| 💥 Setup - Xming                                                                       | —            |          | ×            |
|---------------------------------------------------------------------------------------|--------------|----------|--------------|
| Select Additional Tasks<br>Which additional tasks should be performed?                |              |          | $\mathbf{X}$ |
| Select the additional tasks you would like Setup to perform while inst<br>click Next. | talling Xmir | ng, then |              |
| Additional icons:                                                                     |              |          |              |
| Create a desktop icon for Xming                                                       |              |          |              |
| Create a desktop icon for XLaunch                                                     |              |          |              |
| Create a Quick Launch icon for Xming                                                  |              |          |              |
| Create a Quick Launch icon for XLaunch                                                |              |          |              |
| Other tasks:                                                                          |              |          |              |
| Associate XLaunch.exe with the xlaunch file extension                                 |              |          |              |
|                                                                                       |              |          |              |
|                                                                                       |              |          |              |
| < <u>B</u> ack <u>N</u> e                                                             | ext >        | Car      | ncel         |

3. Centang kotak tempat icon akan ditaruh. Pada contoh ini tidak dipilih sama sekali untuk menambahkan icon. Klik Next untuk melanjutkan proses instalasi.

| 🐹 Setup - Xming | – 🗆 X                                                                         |
|-----------------|-------------------------------------------------------------------------------|
|                 | Welcome to the Xming Setup<br>Wizard                                          |
|                 | This will install Xming 6.9.0.31 on your computer.                            |
|                 | It is recommended that you close all other applications before<br>continuing. |
|                 | Click Next to continue, or Cancel to exit Setup.                              |
|                 |                                                                               |
|                 |                                                                               |
|                 |                                                                               |
|                 |                                                                               |
|                 |                                                                               |
|                 | <u>N</u> ext > Cancel                                                         |

4. Layar untuk memulai instalasi Xming akan muncul. Klik Next untuk melanjutkan proses instalasi, lalu tunggu hingga proses instalasi selesai. Xming telah diinstal di komputer.

## 5 Akses HPC Node Ubuntu Menggunakan GUI

Untuk Node 1 – Ubuntu, pengguna dapat mengakses HPC dengan sistem grafis antarmuka (GUI). Berikut adalah langkah-langkahnya.

1. Jalankan program OpenVPN dengan pengaturan untuk masuk ke VPN ITB. Untuk lebih jelasnya terkait OpenVPN dapat mengikuti langkah-langkah yang ada pada tautan berikut:

+ https://ditsti.itb.ac.id/instalasi-dan-konfigurasi-openvpn-itb/

| DenVPN Connection (itb-vista)                                                                                                    | _                                   |         | $\times$ |
|----------------------------------------------------------------------------------------------------|-------------------------------------|---------|----------|
| Current State: Connecting                                                                                                    |                                     |         |          |
| Wed Feb 03 17:22:50 2021 OpenVPN 2.4.0 x86_64-w64-mingw32 [SSL (OpenSSL)] [L]           Wed Feb 03 17:22:50 2021 Windows version 6.2 (Windows 8 or greater) 64bit           Wed Feb 03 17:22:50 2021 Manay Versions: OpenSSL 10.2 a 22 Sep 2016, LZO 2.09           Wed Feb 03 17:22:50 2021 MANAGEMENT: TCP Socket listening on [AF_INET]127.0.           Wed Feb 03 17:22:50 2021 M OpenVPN - User Authentication (itb-vista)           9           Wed Feb 03 17:22:50 2021 M           Wed Feb 03 17:22:50 2021 M           Wed Feb 03 17:22:50 2021 M           Wed Feb 03 17:22:50 2021 M           Wed Feb 03 17:22:50 2021 M           Wed Feb 03 17:22:50 2021 M           Wed Feb 03 17:22:50 2021 M           Wed Feb 03 17:22:50 2021 M           Wed Feb 03 17:22:50 2021 M           Wed Feb 03 17:22:50 2021 M           Ved Feb 03 17:22:50 2021 M           Password:           Save password           OK           Cancel | ZO] [LZ4] [<br>0.1:25340<br>1:25340 | PKCS11] | [AE      |
| <                                                                                                    |                                     |         | >        |
| Disconnect                                                                                                    | ł                                   | Hide    |          |

2. Setelah sambungan dengan VPN ITB berhasil dibuat, jalankan program Xming yang telah di-*install* dan di-*setup*.

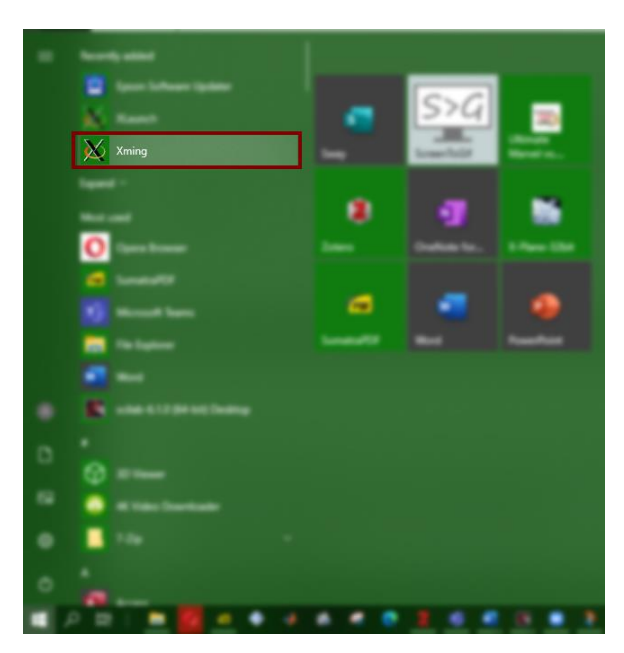

3. Jalankan program PuTTY, lalu pilih profil yang telah dibuat untuk mengakses HPC.

| ategory:                                                                      |   |                                                                                                    |
|-------------------------------------------------------------------------------|---|----------------------------------------------------------------------------------------------------|
| Session     Logging     Terminal     Keyboard     Bell     Fatures     Window | ^ | Basic options for your PuTTY session         Specify the destination you want to connect to         Host Name (or IP address)       Port         167.205.57.59       22         Connection type:       Raw         Raw       Telnet       Rlogin |
|                                                                               |   | Load, save or delete a stored session Saved Sessions HPCFTMD Default Settings HPCFTMD Save Delete                                                                                                    |
| ⊡ · SSH<br>Kex<br>Host keys<br>Cipher<br>                                     | ~ | Close window on exit:<br>Always Never  Only on clean exit                                                                                                    |

4. Klik Open. Setelah SSH tersambung akan muncul layar terminal CLI.

| 67.205.57.61 - PuTTY                             | - | $\times$ |
|--------------------------------------------------|---|----------|
| ogin as: ftmd<br>tmd@167.205.57.61's password: 🧧 |   | -        |
|                                                  |   |          |
|                                                  |   |          |
|                                                  |   |          |
|                                                  |   |          |
|                                                  |   |          |

5. Masukkan username dan password. Setelah itu akan masuk ke home CLI.

| P              | ftmd@ftmd: ~                                                                                                    | _      |                  | ×        |
|----------------|----------------------------------------------------------------------------------------------------|--------|------------------|----------|
| #<br># # #     | Please read the instructions carefully                                                                                                    |        |                  | ^        |
| +<br>+++<br>++ | *****                                                                                                    | *****  | *****            | ##       |
| The<br>ory     | : instructions:<br>1. You can only use 100GB of harddrive, please use additional<br>/ by your own.                                                                                                    | cloud  | repos            | it       |
| at             | <ol> <li>The server will be upgraded and restarted on the first day</li> <li>00:00:01 am. Thus, please, save your work before that!</li> <li>Please use parallel processing libraries (e.g. openMP, http</li> </ol> | on ea  | ch mon<br>ww.ope | th<br>nm |
| p.o<br>id      | org/) with the appropriate number of cores.<br>4. Don't be hasitate to contact us at hpc@ftmd.itb.ac.id or hp<br>if you have a problem.                                                                             | pcftmd | @itb.a           | c.       |
| * *            | ********************** Have a nice day! ************************************                                                                                                    |        |                  |          |
| Las<br>ftm     | ut login: Wed Dec 30 15:34:39 2020 from 103.107.7.250<br>ud@ftmd:~\$                                                                                                    |        |                  | ~        |

6. Buka aplikasi yang diinginkan dengan mengetik nama aplikasi tersebut. Di sini sebagai contoh menggunakan nautilus.

| 130 S 4 1                                                                                                    |                                                                                                    | 💻 🛛 🔜 💌 🛛 👘 Manage 👘 This PC                                                                                                    | 이야 하는 것이 있는 것이 있는 것이 있다.<br>같이 있는 것이 있는 것이 있는 것이 있는 것이 있는 것이 있는 것이 있는 것이 있는 것이 있는 것이 있는 것이 있는 것이 있는 것이 있는 것이 있는 것이 있는 것이 있는 것이 있는 것이 있는 것이 있<br>같이 있는 것이 같이 있는 것이 있는 것이 있는 것이 있는 것이 있는 것이 있는 것이 있는 것이 있는 것이 있는 것이 있는 것이 있는 것이 있는 것이 있는 것이 있는 것이 있는 것이 있는 것이 있는 것 | – 0 x              |
|----------------------------------------------------------------------------------------------------|----------------------------------------------------------------------------------------------------|----------------------------------------------------------------------------------------------------|----------------------------------------------------------------------------------------------------|--------------------|
| 2 Martin and                                                                                                    |                                                                                                    | Computer View DriveTach                                                                                                    |                                                                                                    | · • 0              |
|                                                                                                    |                                                                                                    | i 🗹 🗖 🖷 🖗 🗢 🔍                                                                                                    | Of Universal or change a program     Of Universal or counting                                                                                                    |                    |
| and the second                                                                                                    |                                                                                                    | Properties Open Rename Access Map network Add a netwo<br>media * drive * location                                                                                                    | rk Open<br>Settings S Manage                                                                                                    |                    |
| A STATE                                                                                                    |                                                                                                    | Loaton liztwark                                                                                                    |                                                                                                    |                    |
|                                                                                                    | and the second second second second second second second second second second second second second second second                                                                                                    | € → · ↑ E · harc                                                                                                    |                                                                                                    |                    |
| 10 11 10 10 10 10 10 10 10 10 10 10 10 1                                                                                                    |                                                                                                    | Folders (7)                                                                                                    |                                                                                                    |                    |
| State of the second                                                                                                    | STA BURNEL                                                                                                    | 🗧 💟 🔤 🐂 📃 30 Ођиста                                                                                                    | Desktop                                                                                                    |                    |
|                                                                                                    | () Recent                                                                                                    |                                                                                                    |                                                                                                    |                    |
|                                                                                                    | * Starred                                                                                                    | Documents                                                                                                    | Downloads                                                                                                    |                    |
|                                                                                                    | (j) Home                                                                                                    | T Mule                                                                                                    | Pictures                                                                                                    |                    |
| F 356                                                                                                    | Desktop                                                                                                    |                                                                                                    |                                                                                                    |                    |
| Co Antes                                                                                                    | T Documents                                                                                                    | Videos                                                                                                    |                                                                                                    |                    |
| and the second second s | A Developed                                                                                                    | Devices and drives (3)                                                                                                    |                                                                                                    |                    |
| 100 100                                                                                                    |                                                                                                    | Windows (C)                                                                                                    | RECOVERY (D)                                                                                                    |                    |
|                                                                                                    | /J Music                                                                                                    | 54.3 GB //ee of 213 GB                                                                                                    | 134 GB free of 13.7 GB                                                                                                    |                    |
| A STATE                                                                                                    | Pictures                                                                                                    | 5* DATA (E.)                                                                                                    |                                                                                                    |                    |
|                                                                                                    | E Videos                                                                                                    | N 471 08 free of 701 08                                                                                                    |                                                                                                    |                    |
|                                                                                                    | 🔋 mash 🖉 mister 1MD - 🗆 🗙                                                                                                    |                                                                                                    |                                                                                                    |                    |
| Far                                                                                                    | Please read the instructions carefully     A                                                                                                    |                                                                                                    |                                                                                                    |                    |
|                                                                                                    | 1                                                                                                    |                                                                                                    |                                                                                                    |                    |
|                                                                                                    | **                                                                                                    |                                                                                                    |                                                                                                    |                    |
| 10 - E 1                                                                                                    | The instructions:                                                                                                    |                                                                                                    |                                                                                                    |                    |
|                                                                                                    | ory by your own.                                                                                                    |                                                                                                    |                                                                                                    |                    |
|                                                                                                    | at 00:00:01 am. Thus, please, save your work before that:<br>3. Fleese use perailel processing libraries (e.g. openDF, https://www.coens                                                                                                    | Loading 😑                                                                                                    |                                                                                                    |                    |
|                                                                                                    | p.org/) with the appropriate number of cores.<br>4. Don't be manifer to contact us at hpo#frmd.itb.sc.id or hpoftms#itb.ac.                                                                                                    | and the second second se |                                                                                                    |                    |
| 47%-                                                                                                    | and the second second s | Music                                                                                                    |                                                                                                    |                    |
| 123                                                                                                    | Have a nice day!                                                                                                    | Diffues                                                                                                    |                                                                                                    |                    |
|                                                                                                    |                                                                                                    | E Trans                                                                                                    |                                                                                                    |                    |
| and the second second                                                                                                    | Cum/0771D1-C mautilus                                                                                                    | RECOVERY (D)                                                                                                    |                                                                                                    |                    |
|                                                                                                    |                                                                                                    | AAA (E)                                                                                                    |                                                                                                    | 6 <b>-</b>         |
|                                                                                                    |                                                                                                    |                                                                                                    |                                                                                                    | 1 T 4 50 60 4 1217 |
|                                                                                                    |                                                                                                    |                                                                                                    |                                                                                                    | 0//0//20/1         |

Aplikasi akan muncul di layar komputer setelah beberapa saat, tergantung dari kondisi koneksi internet. Harap diingat bahwa untuk memunculkan GUI membutuhkan bandwith yang cukup besar, sehingga terdapat lag yang cukup signifikan antara input dan luaran pada layar server.